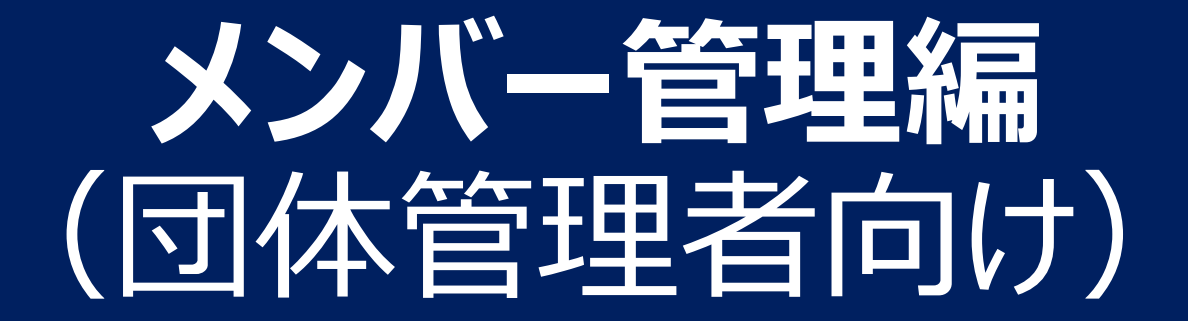

## 団体管理者によるメンバー追加

### **団体管理者は、まず団体メンバーを団体に登録する必要**があります。 (団体管理者以外のメンバーは、団体に登録されていません)

メンバーの団体登録の方法は2種類あり、旧システムへの登録有無で決まります。

1. 旧システムに登録されて<u>いる</u>メンバー (2022年7月までに登録があった会員)

#### 「既存会員登録」で登録してください

2. 旧システムに登録されていないメンバー (2022年8月以降に加入した会員など)

「新規個別登録」で登録してください

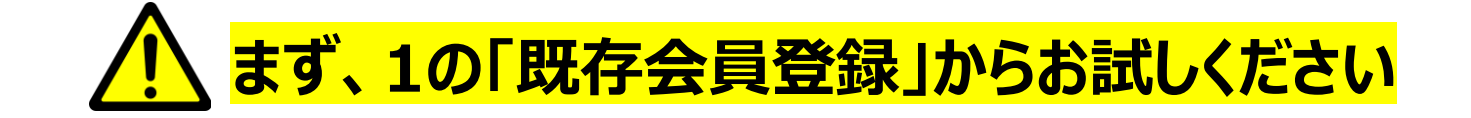

## 1. 既存会員登録(1/4)

団体管理画面より、メンバーを検索し、団体に登録を行います。

#### ①参加者管理タブ > 「既存会員登録」を選択

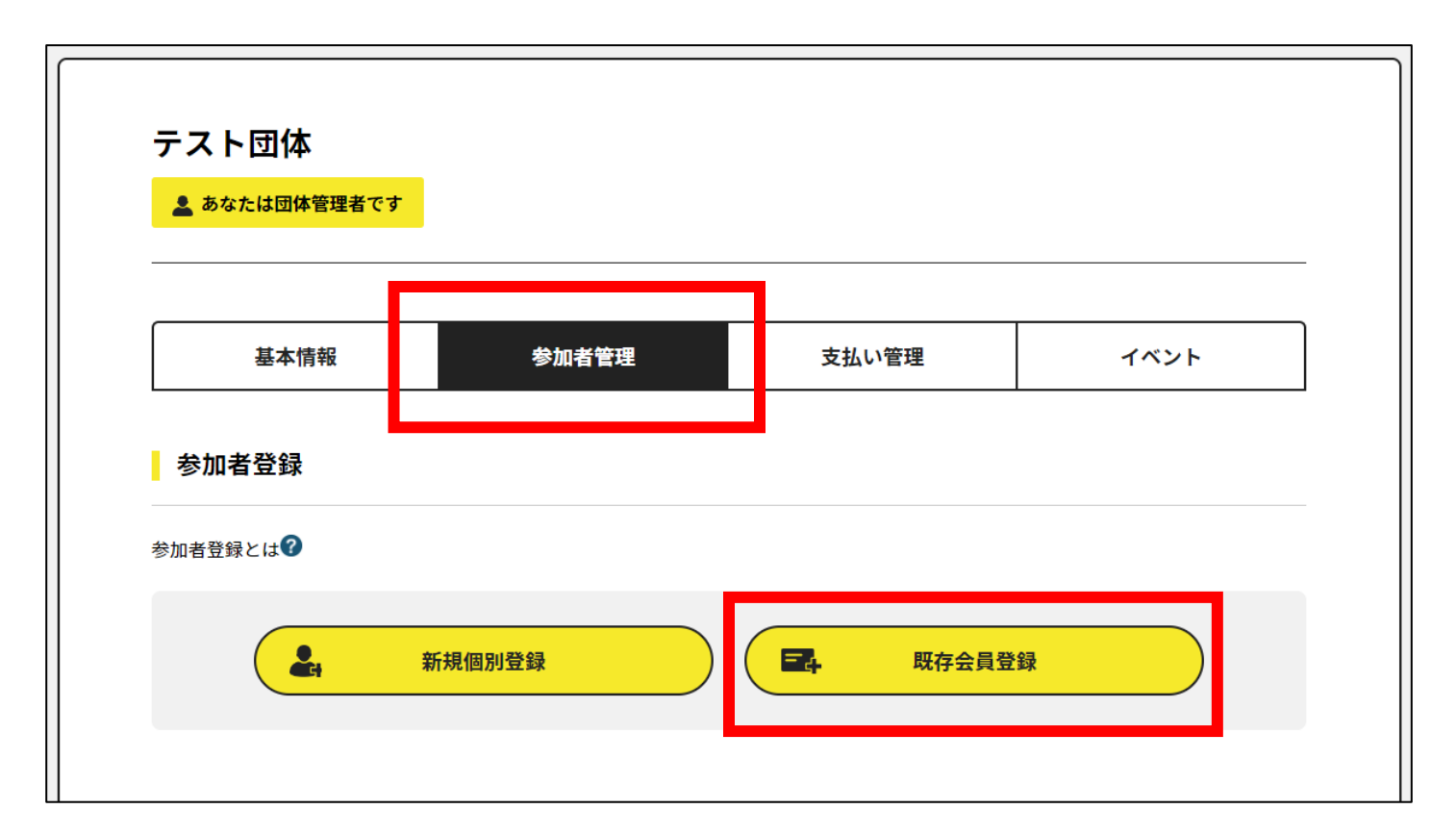

## 1. 既存会員登録(2/4)

#### 登録したいメンバーを、「セイメイ」及び「生年月日」で検索します。

### ②「①会員セイメイ、生年月日」で検索

|                | 基本情報 参加者管理                                                                                | 支払い管理           | 1421                    |         |                   |      |                    |  |
|----------------|-------------------------------------------------------------------------------------------|-----------------|-------------------------|---------|-------------------|------|--------------------|--|
|                |                                                                                           |                 | 登録したい会員のセイメイ、生年月日で検索します |         |                   |      |                    |  |
| ●で検索<br>してください | <ul> <li>         ・ 金員 (フリガナ) セイ         ・ 会員生年月日         年         月         </li> </ul> | H               |                         | 会員(フリガナ | ) <b>21</b>       |      | ×1 <mark>×1</mark> |  |
|                | <ul> <li>● 新会員書号</li> <li>会員生年月日 年 月</li> </ul>                                           | または<br>日        | 会員                      |         | Y <sup>年</sup> MM | 月 DD | B                  |  |
|                | <ul> <li>S के से सं</li> </ul>                                                            | または<br>電話番号     |                         |         |                   |      |                    |  |
|                |                                                                                           | # <b>素</b> する 枚 | 検索する                    |         |                   |      |                    |  |

## 1. 既存会員登録(3/4)

#### 検索結果に表示された会員を確認し、選択します。

## ③検索結果を確認の上、選択ボタンを押す

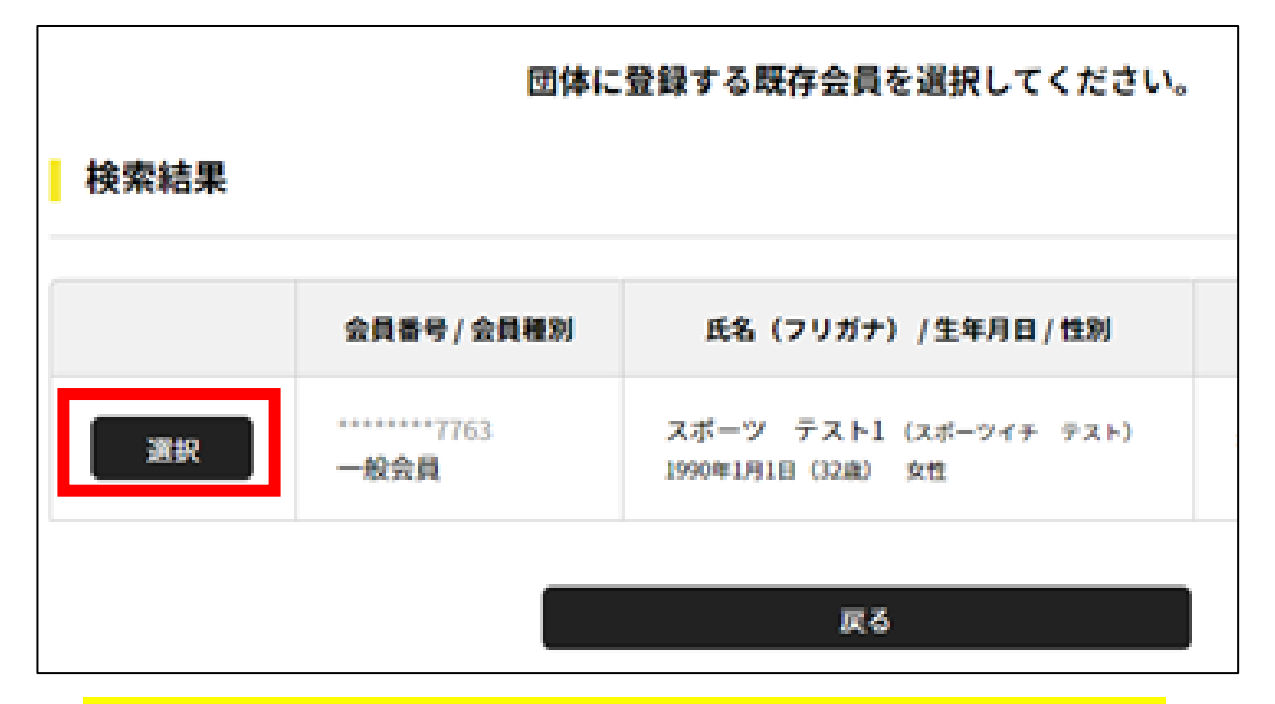

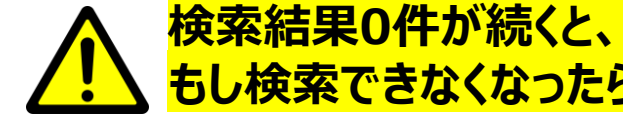

検索結果0件が続くと、一定時間検索できなくなります。 もし検索できなくなったら、しばらく経ってからご実施ください。

### 会員がヒットしない場合

- 入力が旧会員システムと一致しない場合、 検索してもヒットしません
  - ⇒旧システムの登録データが誤っている 可能性があります
  - ⇒日本連盟で確認しますので、 新規登録の前に以下をご連絡ください 【宛先】system@jsta.or.jp 【内容】 団体名、団体ID、対象会員の姓名

## 1. 既存会員登録(4/4)

確認画面の後、会員を団体に登録します。

④確認後、OKを押す

#### ⑤団体への参加者追加が完了

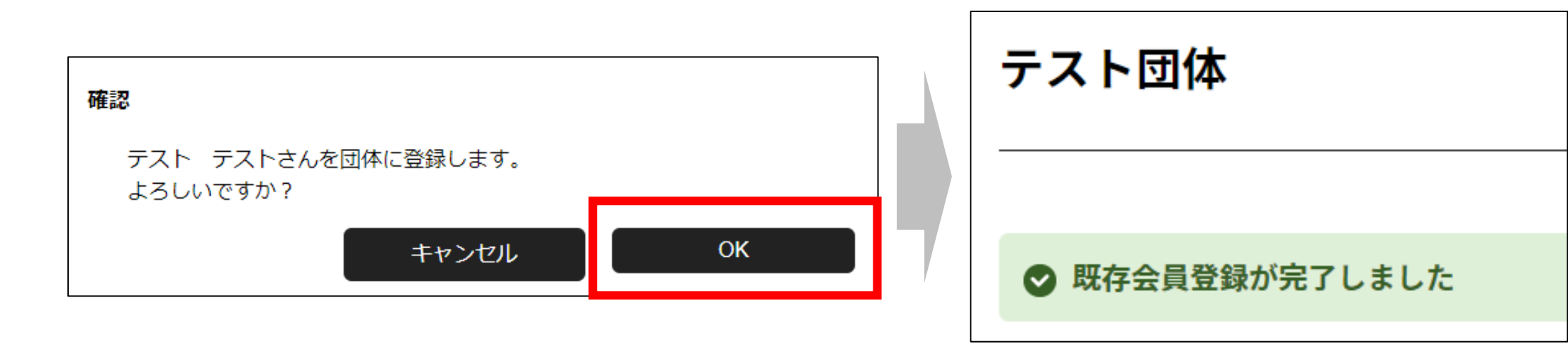

# メンバーが全員登録されるまで、以上の操作を繰り返してください

# 2. 新規個別登録(1/2)

旧システムで登録されていない会員の場合、「新規個別登録」を行います。

#### ①参加者管理タブ >「新規個別登録」を選択

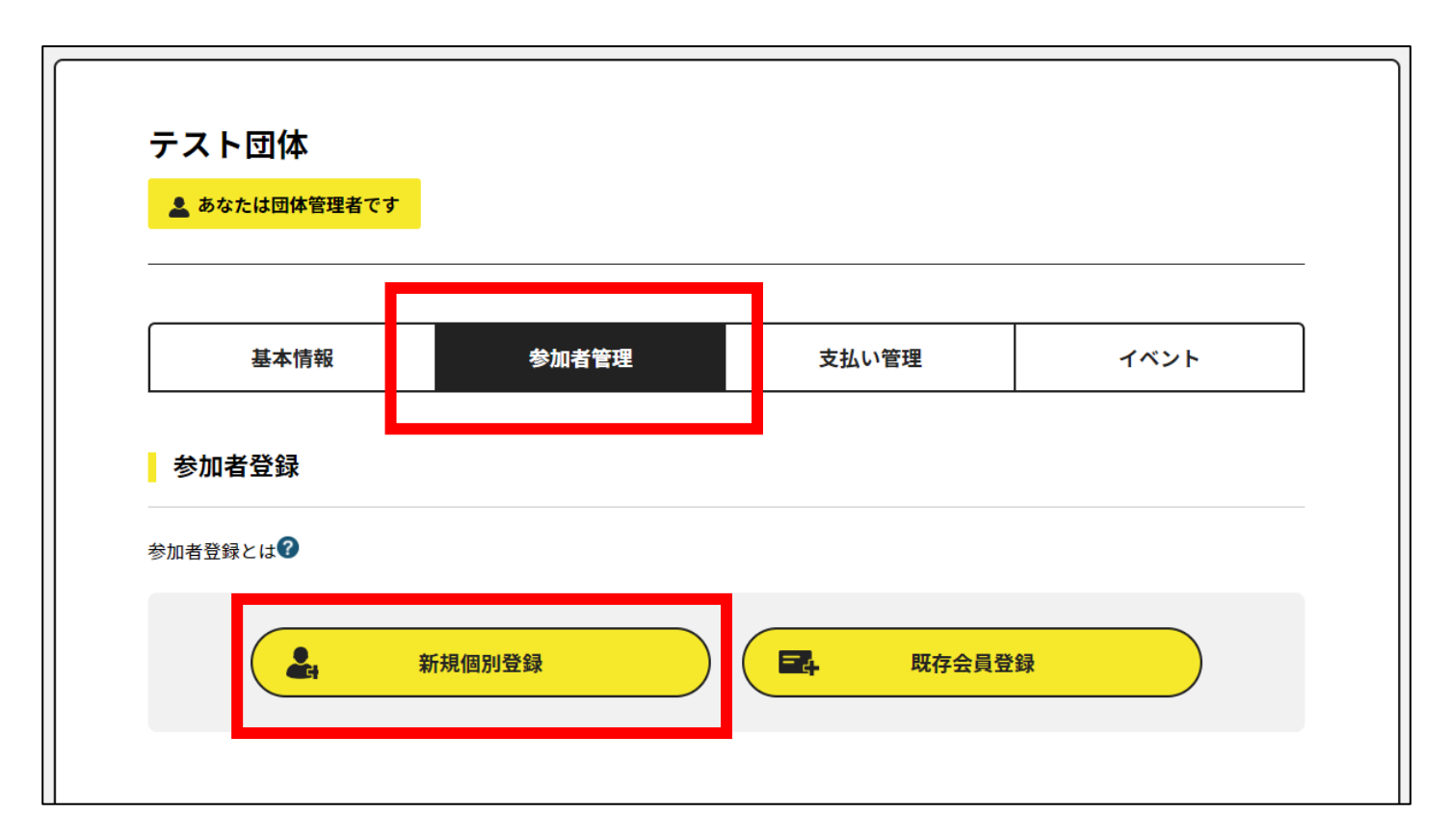

2. 新規個別登録(2/2)

新規登録する方の基本情報を入力し、登録します。

### ②会員の基本情報を入力し、登録

| 基本情報        | 参加者管理 | 支払い管理 | イベント  |
|-------------|-------|-------|-------|
| クラブメンバー基本情報 |       |       |       |
| 68 00       |       |       |       |
| <b>t</b>    | 8     |       |       |
| 〔名(フリガナ) 💽  |       |       |       |
| 24          | *1    |       |       |
|             |       |       | ユーオ   |
|             |       |       | - 入川9 |
| 紧急時連絡先      |       |       |       |
|             |       |       |       |
| 旧会員番号       |       |       |       |
|             |       |       |       |
|             |       |       |       |
| ※半角数字       | _     |       |       |

#### ③登録が完了

クラブメンバー登録完了

## 新規メンバー登録完了しました